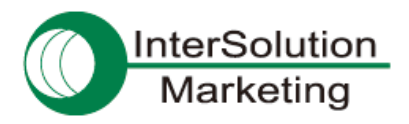

## [接続実績]

# Android 端末と Parani-SD1000 との Bluetooth SPP 接続

#### 1. はじめに

この資料では Bluetooth SPP 搭載の Android 端末と Parani-SD1000 を接続する手順についてご紹介します。

#### 2. 接続イメージ図

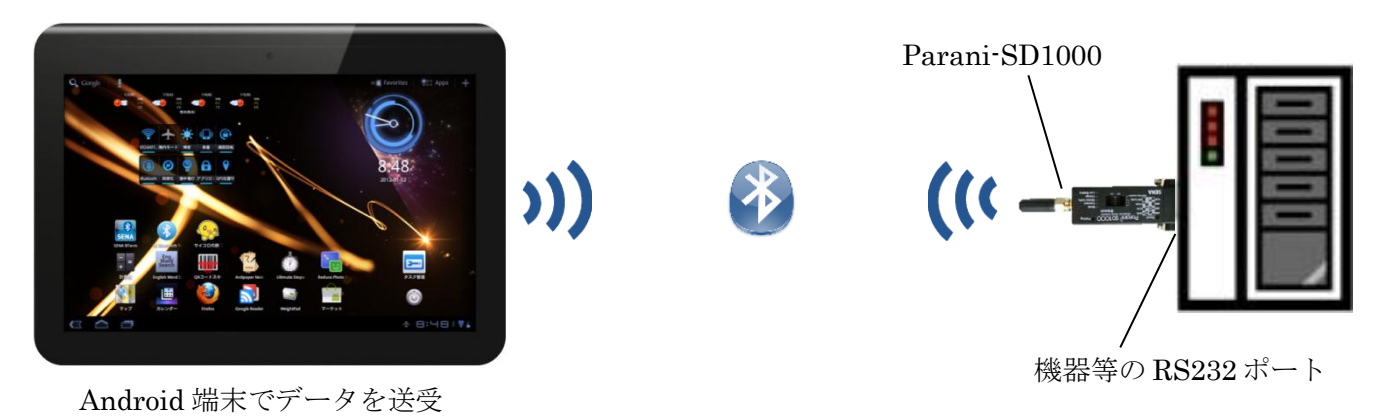

#### 3. 使用するハードウェアとソフトウェア

#### ■Android 端末(Bluetooth SPP 搭載) この資料では、Android3.1 搭載の Sony Tablet (SGPT112JP/S) を使用しています。

■Bluetooth SPP 通信用ソフトウェア(Android で動作するもの) この資料では"SENA BTerm"という、Bluetooth SPP 通信対応のターミナルソフトウェアをインスト

ールして使用することとします。

"SENA BTerm"ダウンロード: <u>http://market.android.com/details?id=com.sena.bterm</u>

#### Parani-SD1000

製品詳細: <u>http://intersolutionmarketing.jp/products/parani\_sd.html</u>

### 4. 接続手順

1. Android 端末にて、"SENA BTerm"を起動する。

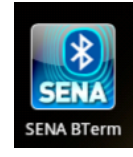

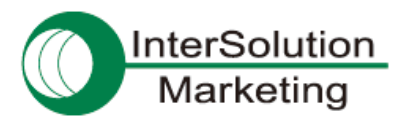

2. ターミナルが起動する。メニューボタンをタップしてメニューを開く。

| ok<br>I  |   |    |     |   |   |   |   |   |   |   |   |   |             |      |          |
|----------|---|----|-----|---|---|---|---|---|---|---|---|---|-------------|------|----------|
|          |   |    |     |   |   |   |   |   |   |   |   |   |             |      |          |
|          |   |    |     |   |   |   |   |   |   |   |   |   |             |      |          |
|          |   |    |     |   |   |   |   |   |   |   |   |   |             |      |          |
| Q        | V | v  | E   |   | R | Ι | Т | Y | ′ |   | U |   |             | 0    | Р        |
| А        | S | \$ | D   |   | F | Ι | G | ŀ | ł |   | J | k | (           | L    | -        |
| ()<br>記号 |   | Z  | z   | ) | ĸ | С |   | v | I | 3 | 1 | ۷ | N           | 1    |          |
| Бa       |   |    | 123 |   | • |   | L | - |   |   | o |   | ••          |      | <b>ب</b> |
| $\sim$   |   |    |     |   |   |   |   |   |   |   |   |   | K 7<br>12 X | ∲ 9: |          |

3. 開いたメニューの中から、"Bluetooth Management"をタップする。

| SENA BTerm   |     |           |                           |            |           |                  |            |       |         |
|--------------|-----|-----------|---------------------------|------------|-----------|------------------|------------|-------|---------|
| OK           |     |           |                           |            |           |                  |            |       |         |
|              |     |           |                           |            |           |                  |            |       |         |
|              |     |           |                           |            |           |                  |            |       |         |
|              |     |           |                           |            |           |                  |            |       |         |
|              |     |           |                           |            |           |                  |            |       |         |
|              |     |           |                           |            |           |                  |            |       |         |
|              |     |           |                           |            |           |                  |            |       |         |
|              |     |           |                           |            |           |                  |            |       |         |
|              |     |           |                           |            |           |                  |            |       |         |
|              |     |           |                           |            |           |                  |            |       |         |
|              |     |           |                           |            |           |                  |            |       |         |
|              |     |           |                           |            |           |                  |            |       |         |
|              |     |           |                           |            |           |                  |            |       |         |
|              |     |           |                           |            |           |                  |            |       |         |
|              | 14/ | E         | D                         | T          | V         |                  |            | 0     | D       |
| ų            | VV  | E         | n                         |            | T         | 0                |            | 0     | Р       |
| Δ            | S   | D         | F                         | G          | н         |                  | ĸ          |       | _       |
|              | 5   |           |                           | 0          |           |                  |            | -     |         |
| 0            |     | 7         | 企                         | E          |           | (\$)             |            | 4     |         |
| 記号           |     | 4         | Show Toolbox              | Terminal   | Settings  | uetooth Manageme |            |       | -       |
| *            |     | 123       | $\langle \hat{*} \rangle$ |            |           | (X)              |            |       |         |
| <i>0</i> 9 a |     | ₩ 0.<br>B | uetooth Configuratio      | on AT Comm | ands List | Exit             |            |       | -       |
| $\sim$       |     | H         |                           |            |           |                  | K 2<br>K 2 | * 9:0 | ) 🗆 🕴 📜 |

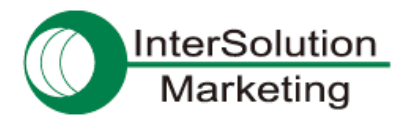

4. 管理画面が開くので、その中の"Connect to"をタップする。

| SENA BTerm - Bluetooth Management                                                 |                                                                                  |              |
|-----------------------------------------------------------------------------------|----------------------------------------------------------------------------------|--------------|
|                                                                                   | [STATUS]                                                                         |              |
| Device Name<br>BD Address<br>Operation Mode<br>Status<br>Terminal Mode<br>Version | Sony Tablet S<br>FOBF97660042<br>O: Command<br>STANDBY<br>COMMAND<br>BTERMv1.0.0 |              |
|                                                                                   | reboot and reset to default                                                      |              |
|                                                                                   | connect to                                                                       |              |
|                                                                                   | listen to inquiry and page scan                                                  |              |
|                                                                                   | miscellaneous                                                                    |              |
|                                                                                   |                                                                                  |              |
|                                                                                   |                                                                                  |              |
|                                                                                   |                                                                                  |              |
|                                                                                   |                                                                                  |              |
|                                                                                   |                                                                                  |              |
|                                                                                   |                                                                                  |              |
|                                                                                   |                                                                                  |              |
|                                                                                   |                                                                                  |              |
|                                                                                   |                                                                                  |              |
|                                                                                   |                                                                                  |              |
|                                                                                   |                                                                                  |              |
|                                                                                   |                                                                                  |              |
|                                                                                   |                                                                                  |              |
|                                                                                   | Ξ                                                                                | ಔ † 9:00\$∀∎ |

5. 接続先のデバイスを選ぶために、"Select"ボタンをタップする。

| SENA BTerm - Bluetooth Management |                                 |                        |
|-----------------------------------|---------------------------------|------------------------|
|                                   | status                          |                        |
|                                   | reboot and reset to default     |                        |
|                                   | [CONNECT TO]                    |                        |
|                                   | Connect To The Last (ATD)       |                        |
| Device                            | 0001950ABDEC                    | Select                 |
|                                   | Connect (ATD112233445566)       |                        |
|                                   | listen to inquiry and page scan |                        |
|                                   | miscellaneous                   |                        |
|                                   |                                 |                        |
|                                   |                                 |                        |
|                                   |                                 |                        |
|                                   |                                 |                        |
|                                   |                                 |                        |
|                                   |                                 |                        |
|                                   |                                 |                        |
|                                   |                                 |                        |
|                                   |                                 |                        |
|                                   |                                 |                        |
|                                   |                                 |                        |
|                                   |                                 |                        |
|                                   |                                 | £3 \# 9:01% <b>∀</b> ∎ |

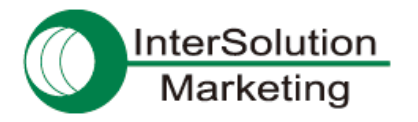

- 6. Parani-SD1000の Mode を3(他機器からの接続待ち状態)にして電源を ON にしておく。
- 7. "Start Scan"をタップして、周囲にある Bluetooth 機器を探索させる。

| SENA BTerm - Sele | ect Bluetooth Dev |            |  |  |        |       |      |       |
|-------------------|-------------------|------------|--|--|--------|-------|------|-------|
| • Inquiry Scan    | Bonded De         | vice Scan  |  |  |        |       |      |       |
|                   |                   | Start Scan |  |  | Cancel |       |      |       |
|                   |                   |            |  |  |        |       |      |       |
|                   |                   |            |  |  |        |       |      |       |
|                   |                   |            |  |  |        |       |      |       |
|                   |                   |            |  |  |        |       |      |       |
|                   |                   |            |  |  |        |       |      |       |
|                   |                   |            |  |  |        |       |      |       |
|                   |                   |            |  |  |        |       |      |       |
|                   |                   |            |  |  |        |       |      |       |
|                   |                   |            |  |  |        |       |      |       |
|                   |                   |            |  |  |        |       |      |       |
|                   |                   |            |  |  |        |       |      |       |
|                   |                   |            |  |  |        |       |      |       |
|                   |                   |            |  |  |        |       |      |       |
|                   |                   |            |  |  |        |       |      |       |
|                   |                   |            |  |  |        | K N N | 9:01 | ₹ 🗑 📋 |

8. 探索がうまくいけば、近くにある Parani-SD1000 が検出されるのでタップして選択する。

| SENA BTerm - Select Bluetooth Device     |     |                |
|------------------------------------------|-----|----------------|
| Inquiry Scan Bonded Device Scan          |     |                |
| Start Scan                               | Can | cel            |
| null<br>00:01:95:0A:BE:03                |     |                |
| ISM_PC_VOSTRO<br>C0:CB:38:BA:DC:57       |     |                |
| SD1000v2.0.2-0ABE03<br>00:01:95:0A:BE:03 |     |                |
|                                          |     |                |
|                                          |     |                |
|                                          |     |                |
|                                          |     |                |
|                                          |     |                |
|                                          |     |                |
|                                          |     |                |
|                                          |     |                |
|                                          |     |                |
|                                          |     | 23 🍝 9:01% 🗑 🗎 |

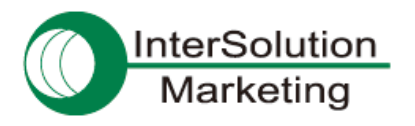

9. "Device"の欄に、選択した Parani-SD1000 のアドレスが入っている。すぐ下の"Connect"をタップ。

| SENA BTerm - Bluetooth Management |              |  |  |  |  |  |  |  |  |  |  |  |
|-----------------------------------|--------------|--|--|--|--|--|--|--|--|--|--|--|
| status                            |              |  |  |  |  |  |  |  |  |  |  |  |
| reboot and reset to default       |              |  |  |  |  |  |  |  |  |  |  |  |
| [CONNECT TO]                      |              |  |  |  |  |  |  |  |  |  |  |  |
| Connect To The Last (ATD)         |              |  |  |  |  |  |  |  |  |  |  |  |
| Device 0001950ABE03               | Select       |  |  |  |  |  |  |  |  |  |  |  |
| Connect (ATD112233445566)         |              |  |  |  |  |  |  |  |  |  |  |  |
| listen to inquiry and page scan   |              |  |  |  |  |  |  |  |  |  |  |  |
| miscellaneous                     |              |  |  |  |  |  |  |  |  |  |  |  |
|                                   |              |  |  |  |  |  |  |  |  |  |  |  |
|                                   |              |  |  |  |  |  |  |  |  |  |  |  |
|                                   |              |  |  |  |  |  |  |  |  |  |  |  |
|                                   |              |  |  |  |  |  |  |  |  |  |  |  |
|                                   |              |  |  |  |  |  |  |  |  |  |  |  |
|                                   |              |  |  |  |  |  |  |  |  |  |  |  |
|                                   |              |  |  |  |  |  |  |  |  |  |  |  |
|                                   |              |  |  |  |  |  |  |  |  |  |  |  |
|                                   |              |  |  |  |  |  |  |  |  |  |  |  |
|                                   |              |  |  |  |  |  |  |  |  |  |  |  |
|                                   |              |  |  |  |  |  |  |  |  |  |  |  |
|                                   | 23 🗢 9:02*¥İ |  |  |  |  |  |  |  |  |  |  |  |

10. Parani-SD1000 に設定されている PIN コードを入力する。(デフォルト状態では"1234")

| SENA BTerm                   |                           |     |                          |                            |                     |            |    |       |         |  |  |  |  |  |
|------------------------------|---------------------------|-----|--------------------------|----------------------------|---------------------|------------|----|-------|---------|--|--|--|--|--|
| DK                           |                           |     |                          |                            |                     |            |    |       |         |  |  |  |  |  |
| SD1000v2.0.2-0ABE03,0001950A |                           |     |                          |                            |                     |            |    |       |         |  |  |  |  |  |
| ISM_PC_VOSTRO,COCB38BADC57   | M_PC_VOSTRO, COCB38BADC57 |     |                          |                            |                     |            |    |       |         |  |  |  |  |  |
| ок                           |                           |     |                          |                            |                     |            |    |       |         |  |  |  |  |  |
| OK                           |                           |     |                          |                            |                     |            |    |       |         |  |  |  |  |  |
|                              |                           | Fe  |                          |                            |                     | <b>+</b> 1 |    |       |         |  |  |  |  |  |
|                              |                           | 15  | D1000v2.0.2-0A<br>てください  | \BE03」とヘア設<br>(0000か)1234を | (定するPINをA<br>計してくださ | ЛС         |    |       |         |  |  |  |  |  |
|                              |                           | LN) | 。 Bluetooth <del>7</del> | (0000か1254を)<br>バイスと同じPI   | Nの入力が必要             | にな         |    |       |         |  |  |  |  |  |
|                              |                           |     | Z                        | 場合があります                    | •                   |            |    |       |         |  |  |  |  |  |
|                              |                           |     |                          |                            |                     |            |    |       |         |  |  |  |  |  |
|                              |                           |     | •••                      |                            |                     |            |    |       |         |  |  |  |  |  |
|                              |                           |     |                          |                            |                     |            |    |       |         |  |  |  |  |  |
|                              |                           |     | ОК                       |                            | キャンセル               |            |    |       |         |  |  |  |  |  |
|                              |                           |     |                          |                            |                     |            |    |       |         |  |  |  |  |  |
|                              |                           |     |                          |                            |                     |            |    |       |         |  |  |  |  |  |
|                              |                           |     |                          |                            |                     |            |    |       |         |  |  |  |  |  |
|                              |                           |     |                          |                            |                     |            |    |       |         |  |  |  |  |  |
|                              |                           |     |                          |                            |                     | -          |    |       |         |  |  |  |  |  |
|                              | 2 3                       | 3 4 |                          | 5 (                        | 5                   | 7          | 8  | 9     | 0       |  |  |  |  |  |
|                              |                           |     |                          |                            |                     |            | _  |       |         |  |  |  |  |  |
|                              | #                         | 0   |                          | /                          | r                   |            | 1  |       |         |  |  |  |  |  |
| ۳<br>ش                       | #                         | α   | -                        | /                          |                     |            |    | ,     |         |  |  |  |  |  |
|                              |                           |     |                          |                            |                     | ÷          |    |       |         |  |  |  |  |  |
| ALT                          |                           | 2   | 時                        | 分                          | 日                   | B          | ~  | _     |         |  |  |  |  |  |
|                              | · ·                       | · · |                          | ~                          |                     |            |    |       |         |  |  |  |  |  |
|                              |                           |     |                          |                            |                     |            |    |       |         |  |  |  |  |  |
| あいう                          |                           |     |                          | <u> </u>                   |                     |            | 41 |       | -L-     |  |  |  |  |  |
|                              |                           |     |                          |                            |                     |            |    | Д     |         |  |  |  |  |  |
|                              |                           |     |                          |                            |                     |            |    | i € 1 | ] ] * [ |  |  |  |  |  |

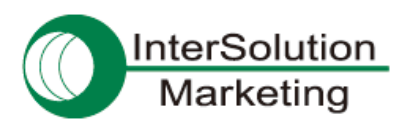

11. 接続された。

| SENA BTerm |      |   |   |          |   |   |   |          |   |          |   |          |             |          |     |       |
|------------|------|---|---|----------|---|---|---|----------|---|----------|---|----------|-------------|----------|-----|-------|
|            |      |   |   |          |   |   |   |          |   |          |   |          |             |          |     |       |
|            |      |   |   |          |   |   |   |          |   |          |   |          |             |          |     |       |
|            |      |   |   |          |   |   |   |          |   |          |   |          |             |          |     |       |
|            |      |   |   |          |   |   |   |          |   |          |   |          |             |          |     |       |
|            |      |   |   |          |   |   |   |          |   |          |   |          |             |          |     |       |
|            |      |   |   |          |   |   |   |          |   |          |   |          |             |          |     |       |
|            |      |   |   |          |   |   |   |          |   |          |   |          |             |          |     |       |
|            |      |   |   |          |   |   |   |          |   |          |   |          |             |          |     |       |
|            |      |   |   |          |   |   |   |          |   |          |   |          |             |          |     |       |
|            |      |   |   |          |   |   |   |          |   |          |   |          |             |          |     |       |
|            |      |   |   |          |   |   |   |          |   |          |   |          |             |          |     |       |
|            |      |   |   |          |   |   |   |          |   |          |   |          |             |          |     |       |
|            |      |   |   |          |   |   |   |          |   |          |   |          |             |          |     |       |
|            |      |   |   |          |   |   |   |          |   |          |   |          |             |          |     |       |
|            |      |   |   |          |   |   |   |          |   |          |   |          |             |          |     |       |
| 1          | 2    |   | 3 | 4        | 4 |   | 5 |          | 6 |          | 7 | 1        | B           | 9        | 9   | 0     |
|            |      |   |   | <u> </u> |   |   |   | <u> </u> |   | <u> </u> |   | <u> </u> |             | <u> </u> |     |       |
| (          | ົລ   | # | 8 | 2        |   | - | / | /        |   | r        |   |          |             | (        | )   | _     |
|            | -    |   |   |          |   | _ |   | _        |   | _        |   | _        |             | _        |     |       |
| ALT        |      | 1 |   |          | B | ŧ | 4 | 4        | F | a        | E | a        | · ~         | _        |     |       |
|            |      |   |   |          |   | · |   | ·        |   | ,        | - | 1        |             |          |     |       |
|            | **** |   |   |          |   |   |   |          |   |          |   |          | 4           |          |     |       |
|            | 0000 |   |   |          |   |   | L | _        |   |          | • |          |             |          |     |       |
| $\sim$     |      |   |   |          |   |   |   |          |   |          |   |          | K 7<br>12 3 | i 👘      | 9:0 | ]∃∛∀∐ |

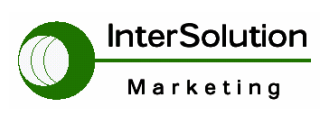

#### 株式会社インターソリューション マーケティング

〒150-0013 東京都渋谷区恵比寿 1-24-14 EXOS 恵比寿ビル 5F Tel. 03-5795-2685 Fax. 03-5795-2686 URL : http://www.InterSolutionMarketing.com E-mail : support@InterSolutionMarketing.com

©2012 インターソリューションマーケティング 201201

Parani 製品の開発・製造は SENA Technologies 社です。

仕様は断りなく変更されることがあります。

製品名、会社名は、各社の商標あるいは登録商標です。無断でコピー、転載、記載を堅くお断りします。